## TCOLE SECURE SHARE AND THE BACKGROUND CONFIRMATION FORM

A How-to Presentation by TCOLE

Presented by:

**TCOLE Special Services Team - IT** 

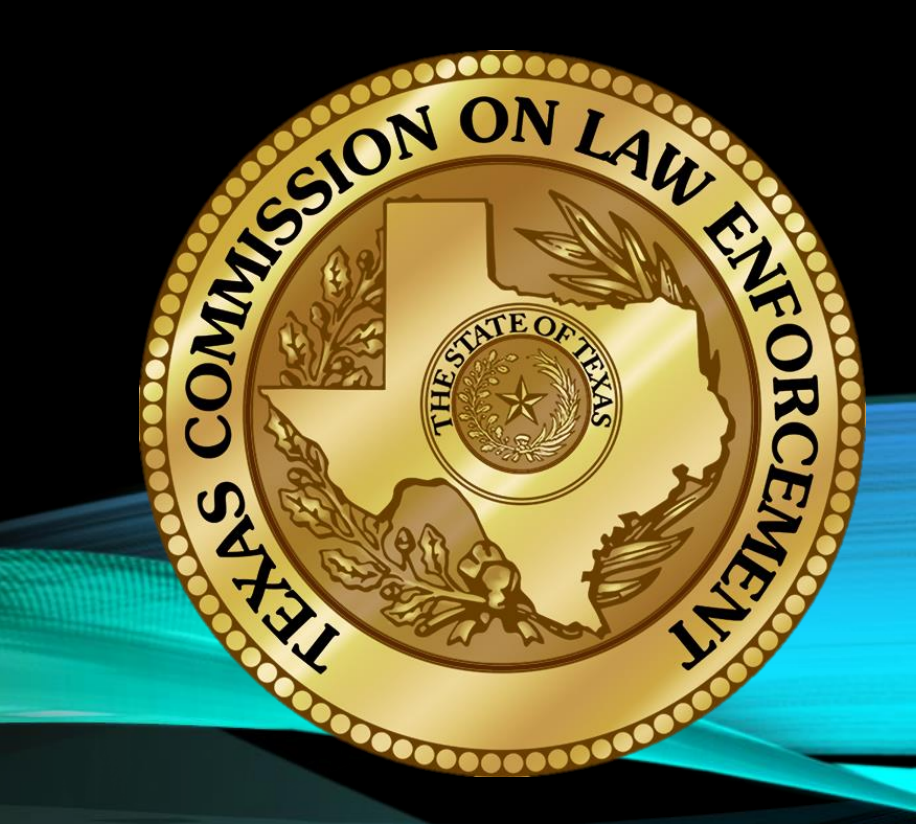

## WHO ARE WE?

Kim Vickers – Executive Director Michael Antu – Director of Special Services, IT, and Enforcement Jessica Capraro – IT Manager Justin Wofford – TSS application developer Sarah Childress – IT Support Specialist Melissa Jansky – IT Support Specialist

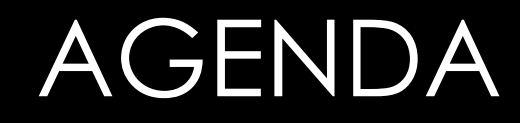

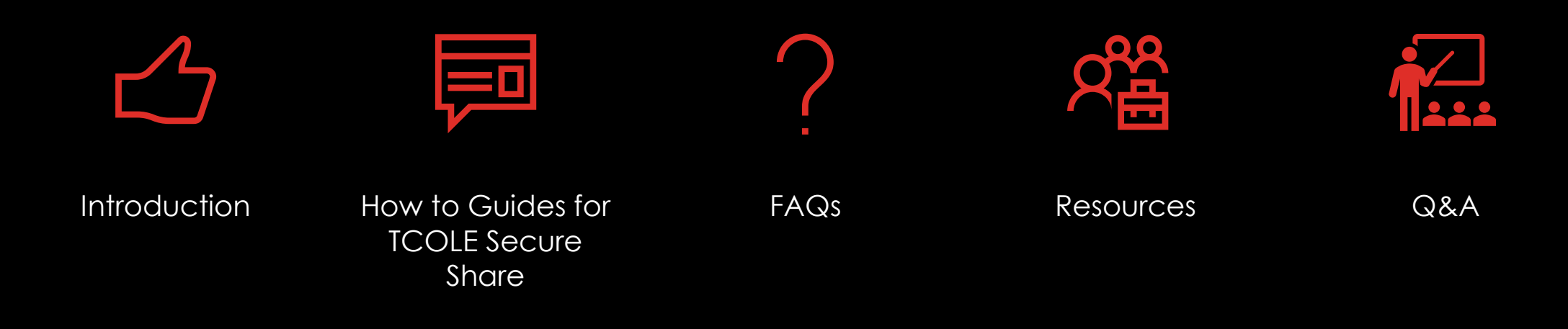

# INTRODUCTION

#### DEFINITIONS

#### TERM DEFINITIONS

- SB 24 Senate Bill 24, passed by the 87<sup>th</sup> Legislative Session
- TSS TCOLE Secure Share; Website used to securely transmit personnel documents during background investigations

#### DEFINITIONS

| TERMS                   | DEFINITIONS                                                                                                    |
|-------------------------|----------------------------------------------------------------------------------------------------|
| BCF                     | Background Confirmation<br>Form; used to confirm a<br>thorough and complete<br>background investigation was<br>done prior to an appointment |
| Background<br>Requestor | Person doing the background investigation for the potential hiring department                                                               |
| Background<br>Provider  | Person with access to the<br>personnel file being sought;<br>point of contact                                                               |

#### THE SPIRIT OF SB 24

Senate Bill 24 was passed by the 87th Texas Legislature to ensure that proper preemployment background investigations are being completed on TCOLE licensees, and to facilitate the secure electronic transfer of personnel information held by previous employing law enforcement agencies.

Upon completion of the background investigation, the hiring law enforcement agency is required to submit confirmation to TCOLE that the prescribed process has been followed.

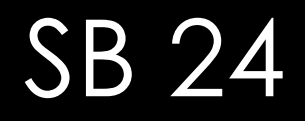

The affected statutes:

Local Government Code – Section 143.089

Occupations Code – Subchapter J, Chapter 1701

- Occupations Code Section 1701.451
- Occupations Code Section 1701.4511
- Occupations Code Section 1701.456(b)

## PERSONNEL FILE

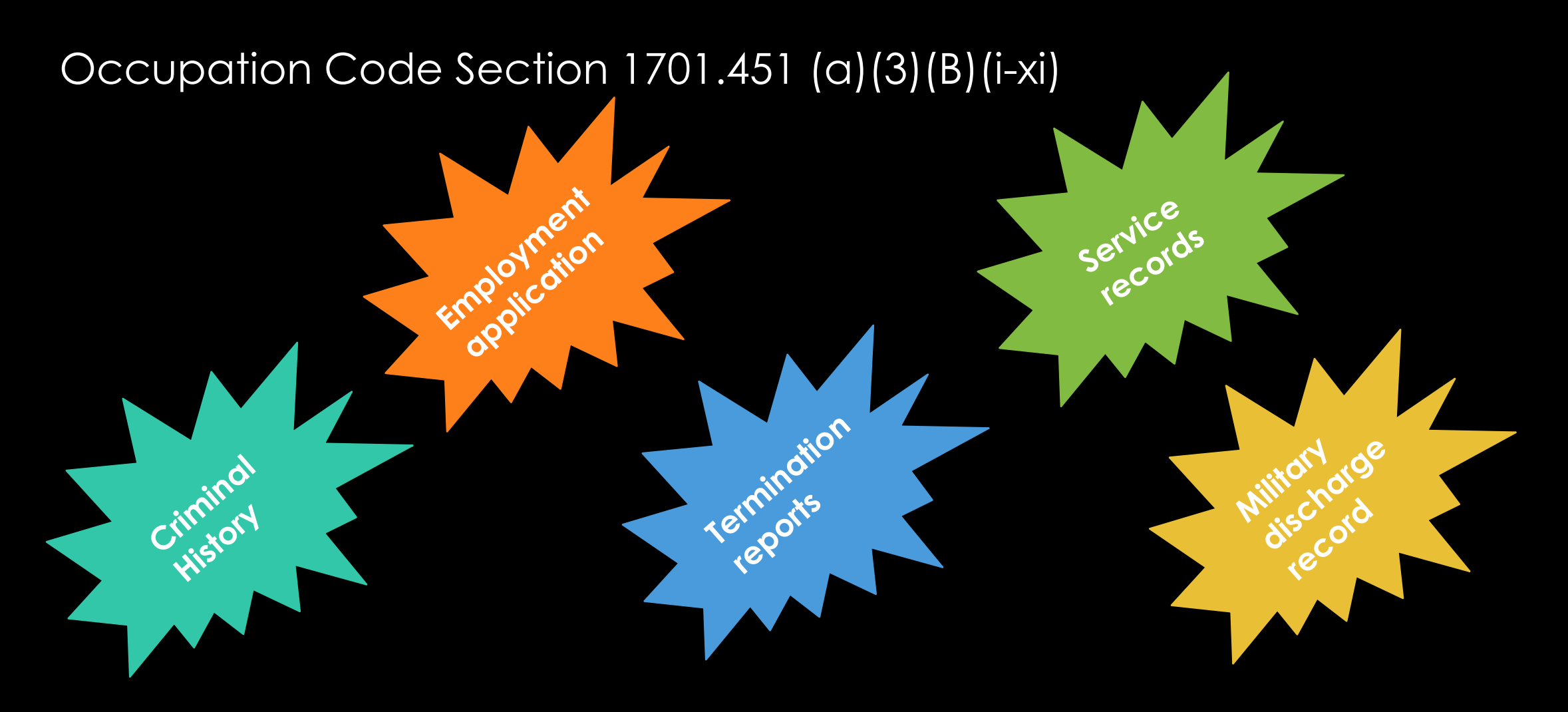

## OCCUPATION CODE 1701.451 (A)(3)(B)(I-XI)

#### SUBCHAPTER J. EMPLOYMENT RECORDS AND PREEMPLOYMENT PROCEDURE

Sec. 1701.451. PREEMPLOYMENT PROCEDURE. (a) Before a law enforcement agency may hire a person licensed under this chapter, the agency must, on a form and in the manner prescribed by the commission:

- (1) obtain the person's written consent for the agency to review the information required to be reviewed under this section;
- 2) request from the commission and any other applicable person information required to be reviewed under this section; and
- (3) submit to the commission confirmation that the agency, to the best of the agency's ability before hiring the person:
  - (A) contacted each entity or individual necessary to obtain the information required to be reviewed under this section; and
  - (B) except as provided by Subsection (b), obtained and reviewed as related to the person, as applicable:
- (i) personnel files and other employee records from each previous law enforcement agency employer, including the employment application to the previous employer:

#### submitted to the previous employer;

- (ii) employment termination reports maintained by the commission under this subchapter;
- (iii) service records maintained by the commission;
- (iv) proof that the person meets the minimum qualifications for enrollment in a training program under Section 1701.251(a);
- (v) a military veteran's United States Department of Defense Form DD-214 or other military discharge record;
- (vi) criminal history record information;
- (vii) information on pending warrants as available through the Texas Crime Information Center and National Crime Information Center;
- (viii) evidence of financial responsibility as required by Section 601.051, Transportation Code;
- (ix) a driving record from the Department of Public Safety;
- (x) proof of United States citizenship; and
- (xi) information on the person's background from at least three personal references and at least two professional references.

#### SECURITY

#### How TCOLE is protecting the data

How the system is protecting the data How you should protect the data

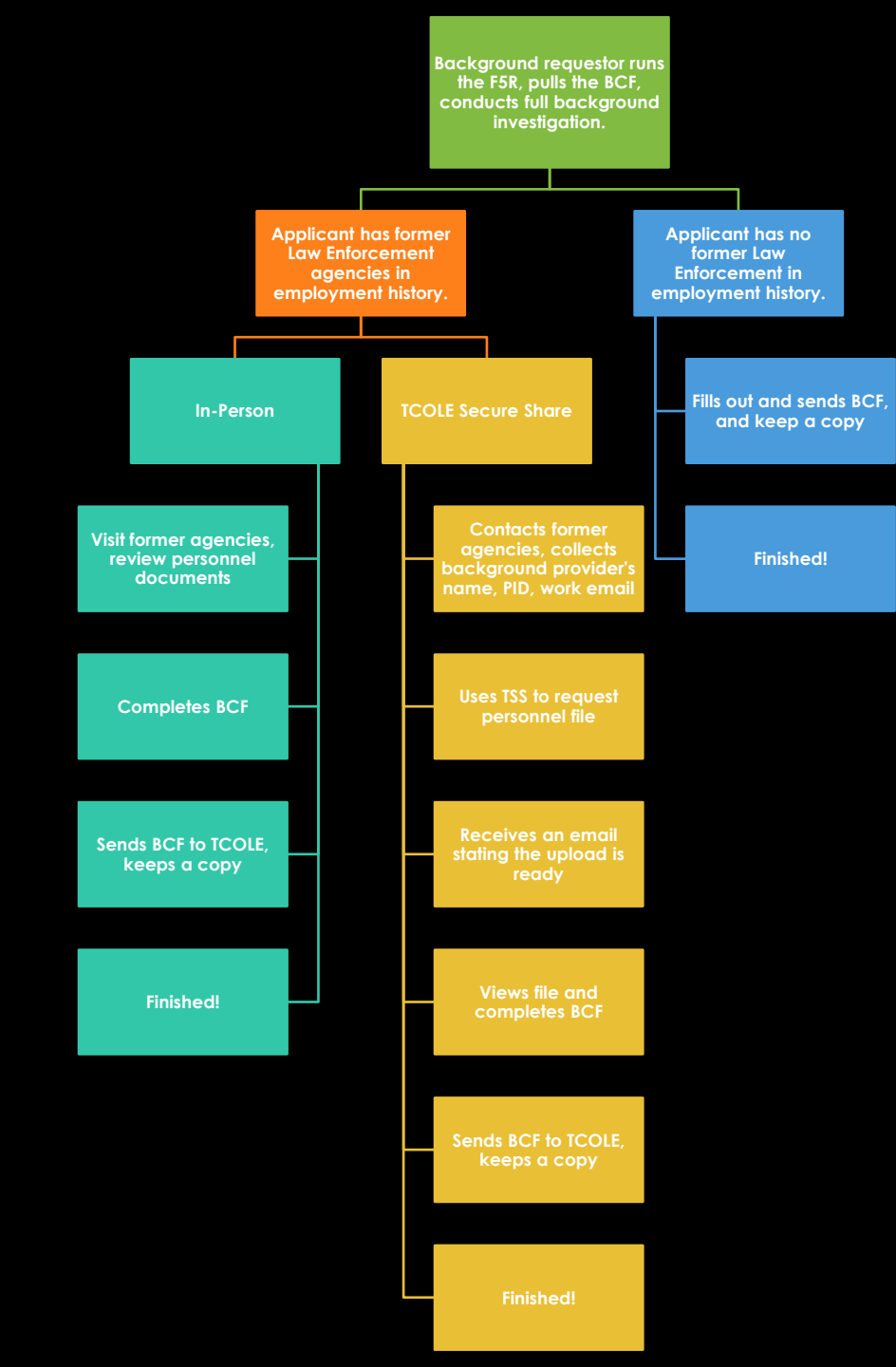

# FLOW CHART – BACKGROUND REQUESTOR

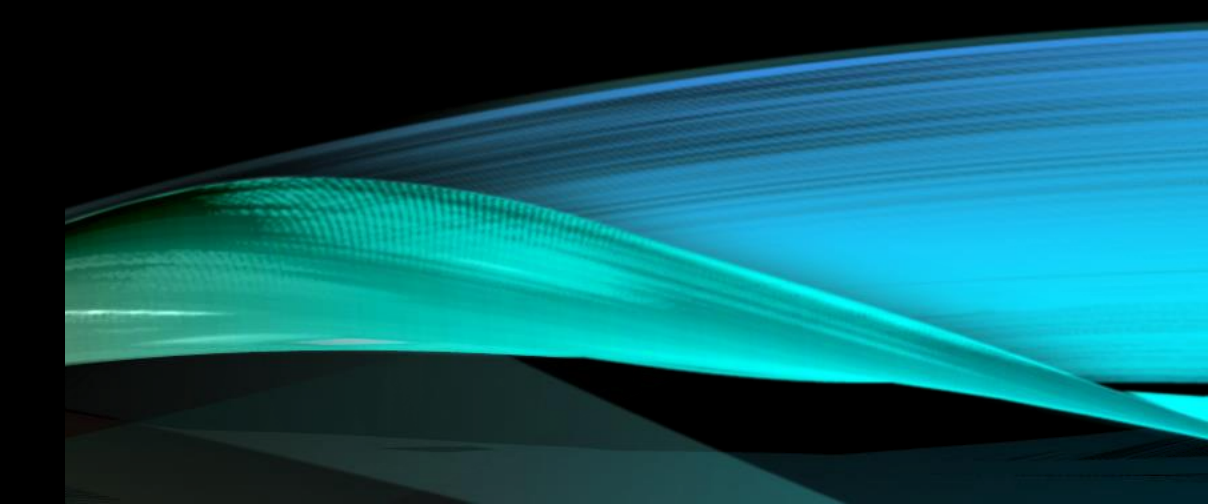

Applicant has no former Law Enforcement in employment history.

> Fills out and sends BCF, and keep a copy

## FLOW CHART – BACKGROUND REQUESTOR

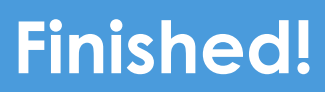

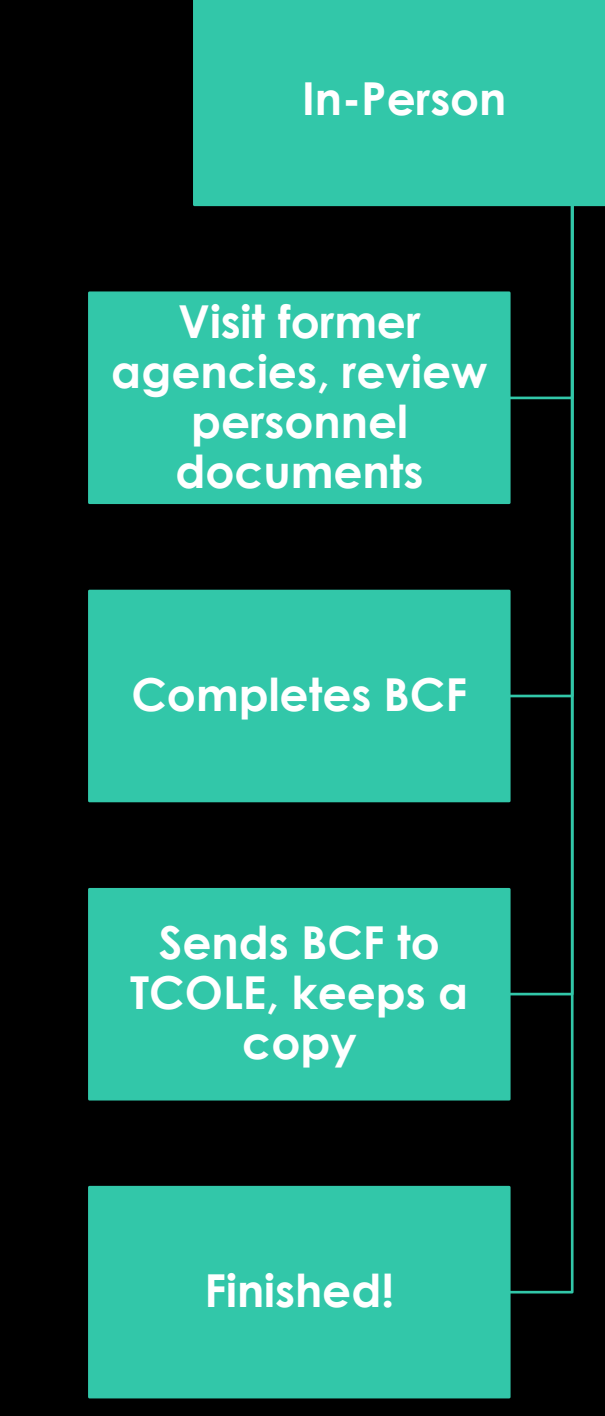

# FLOW CHART – BACKGROUND REQUESTOR

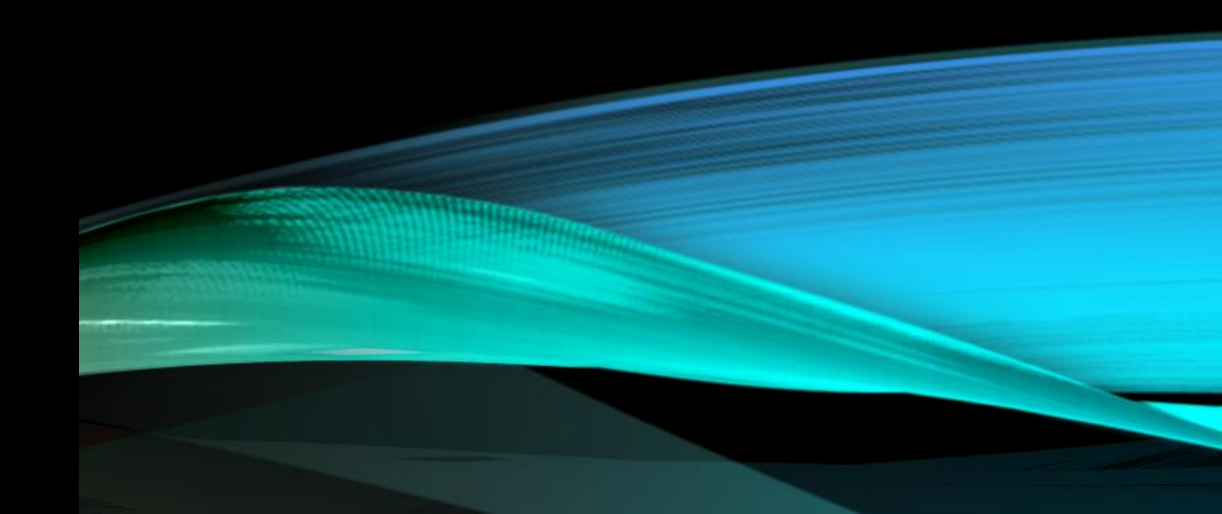

**TCOLE Secure Share** 

Contacts former agencies, collects background provider's name, PID, work email

Uses TSS to request personnel file

Receives an email stating the upload is ready

Views file and completes BCF

Sends BCF to TCOLE, keeps a copy

## FLOW CHART – BACKGROUND REQUESTOR

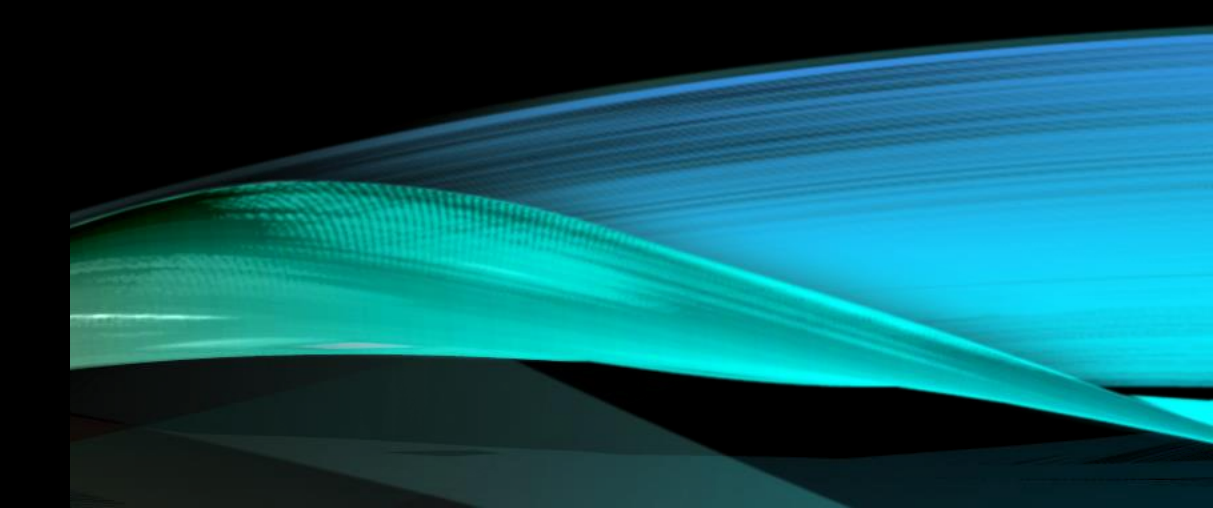

inished!

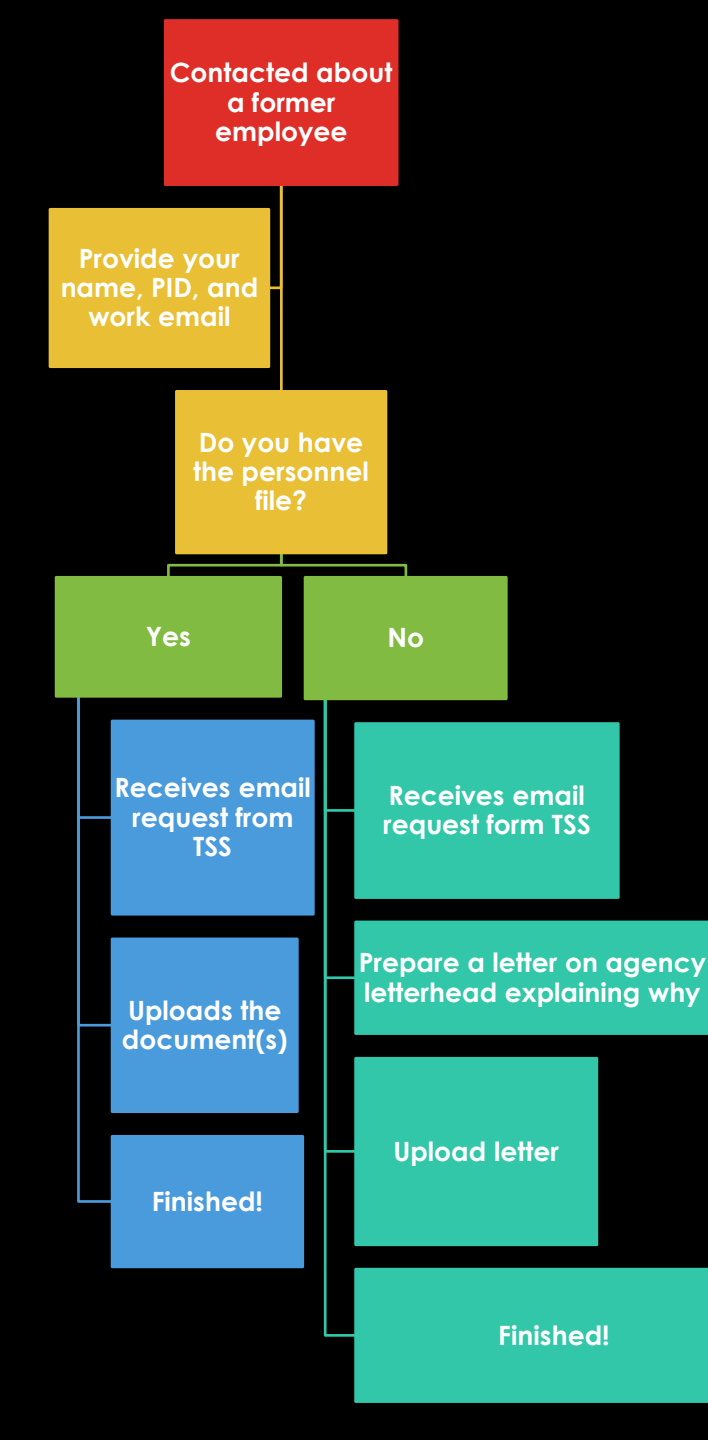

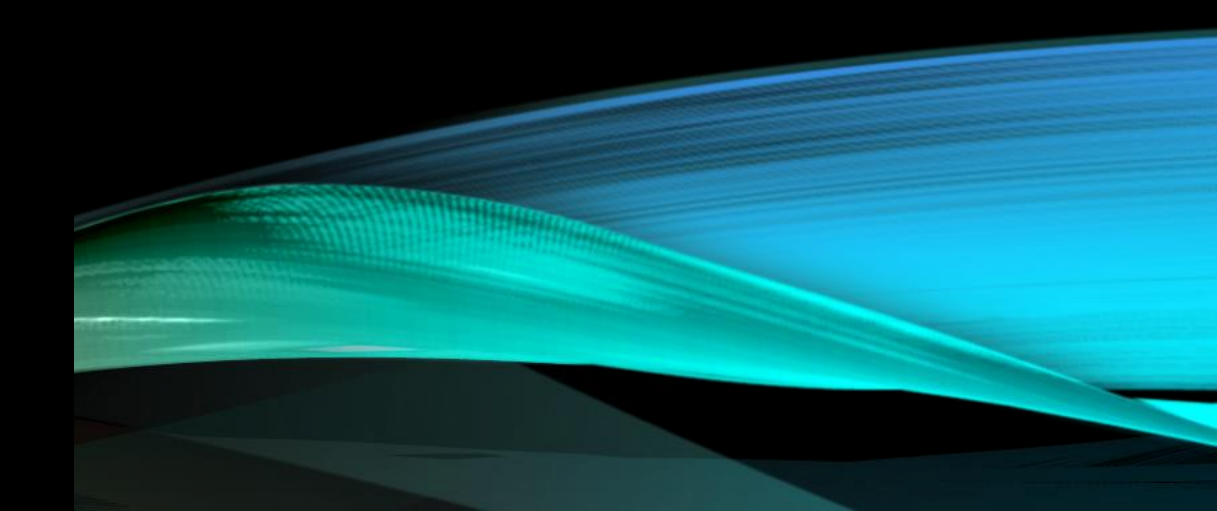

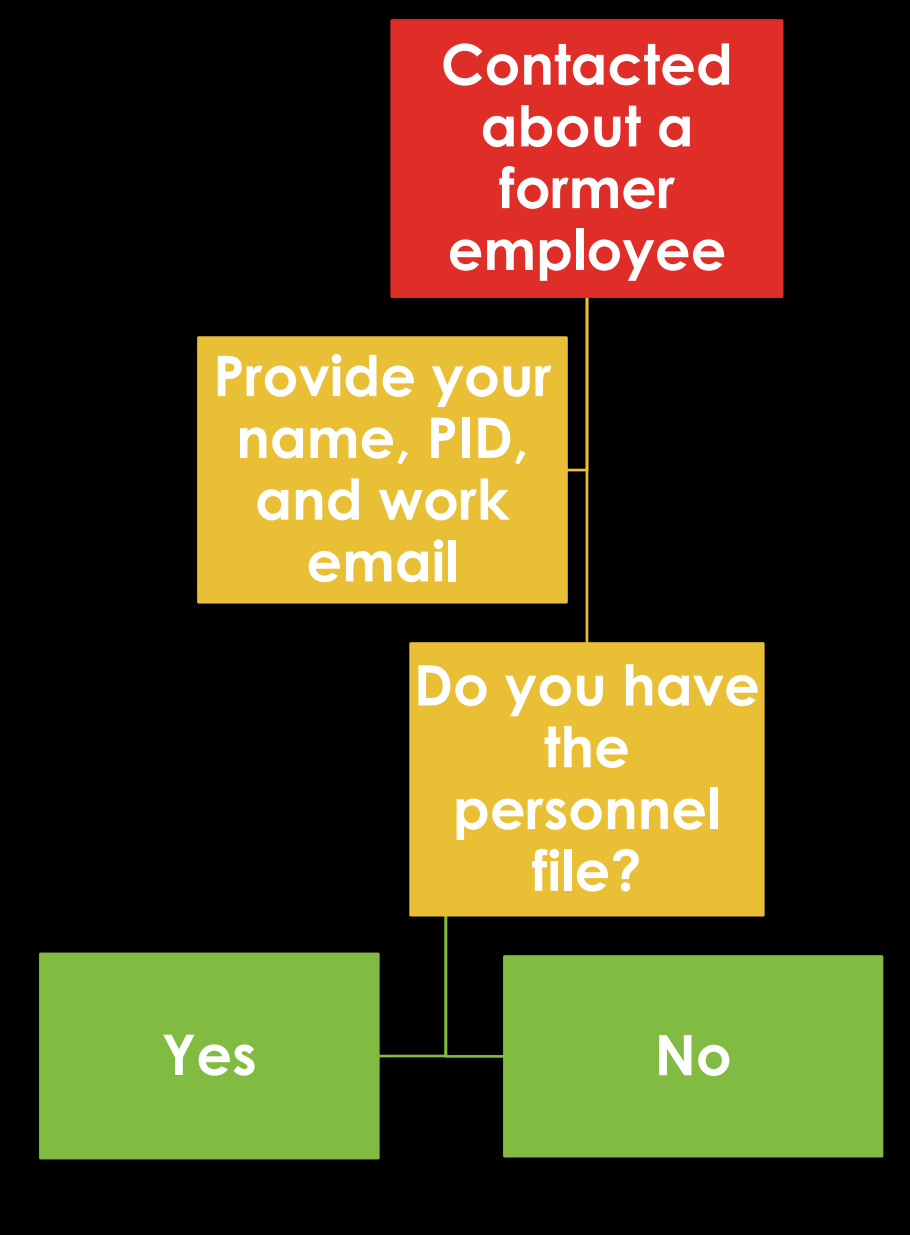

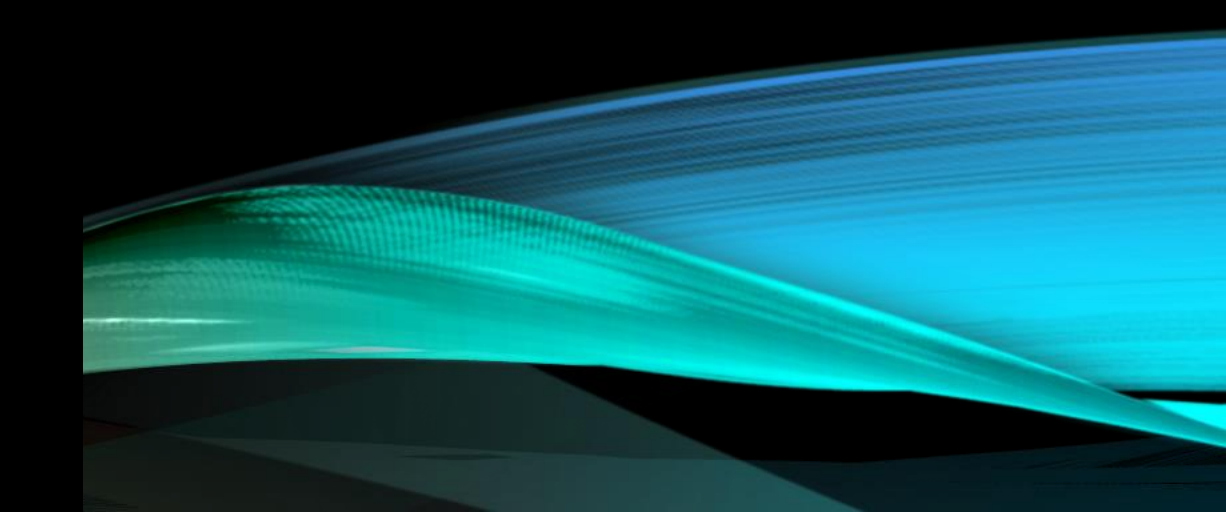

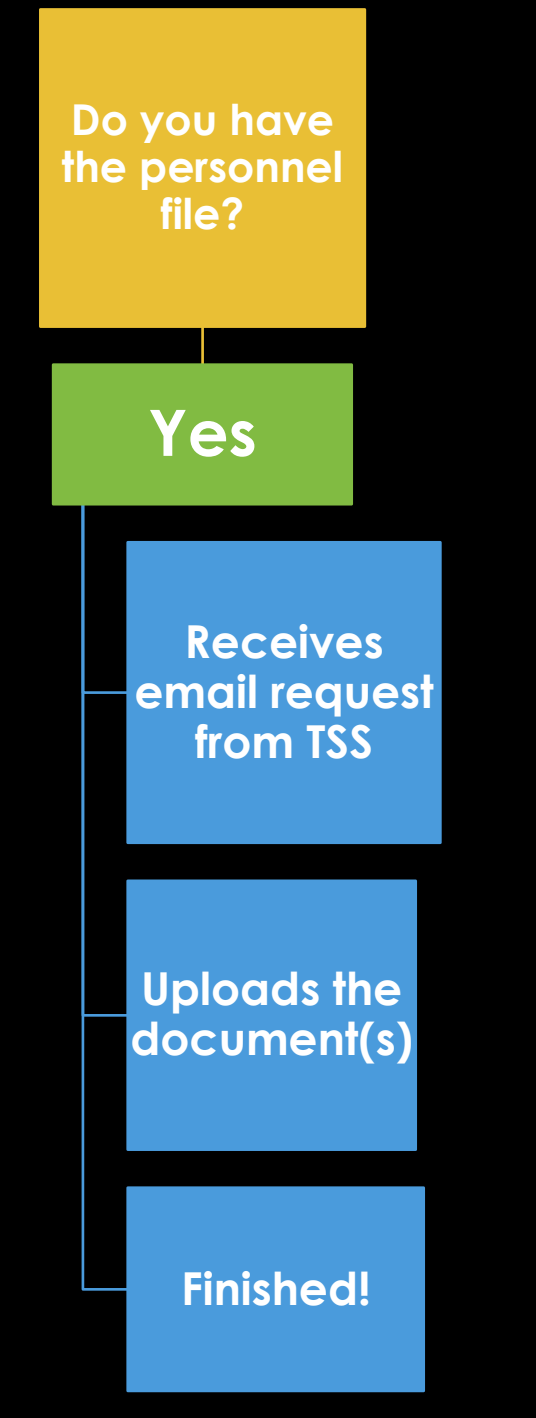

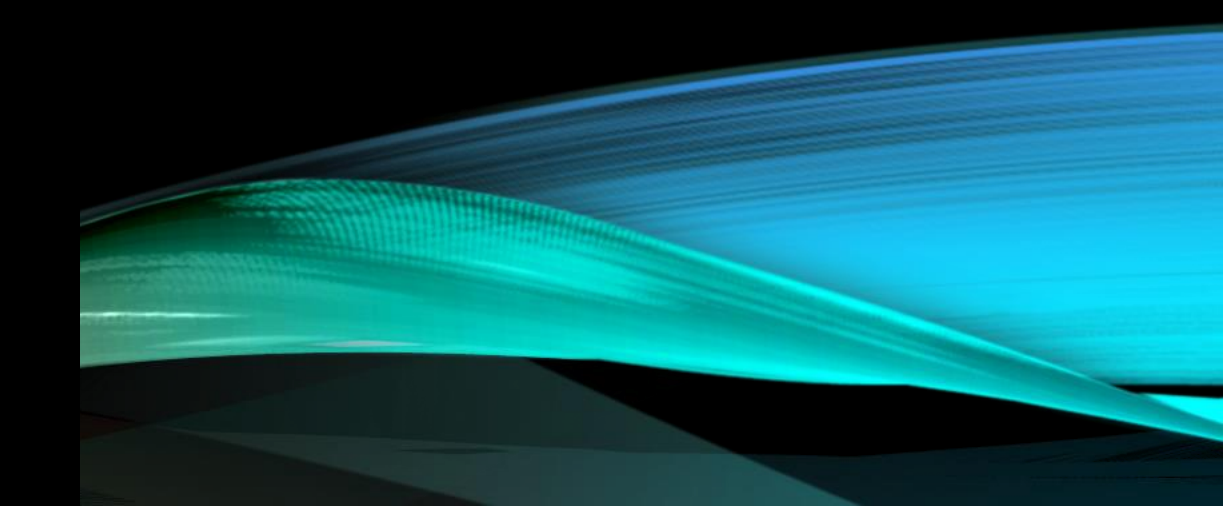

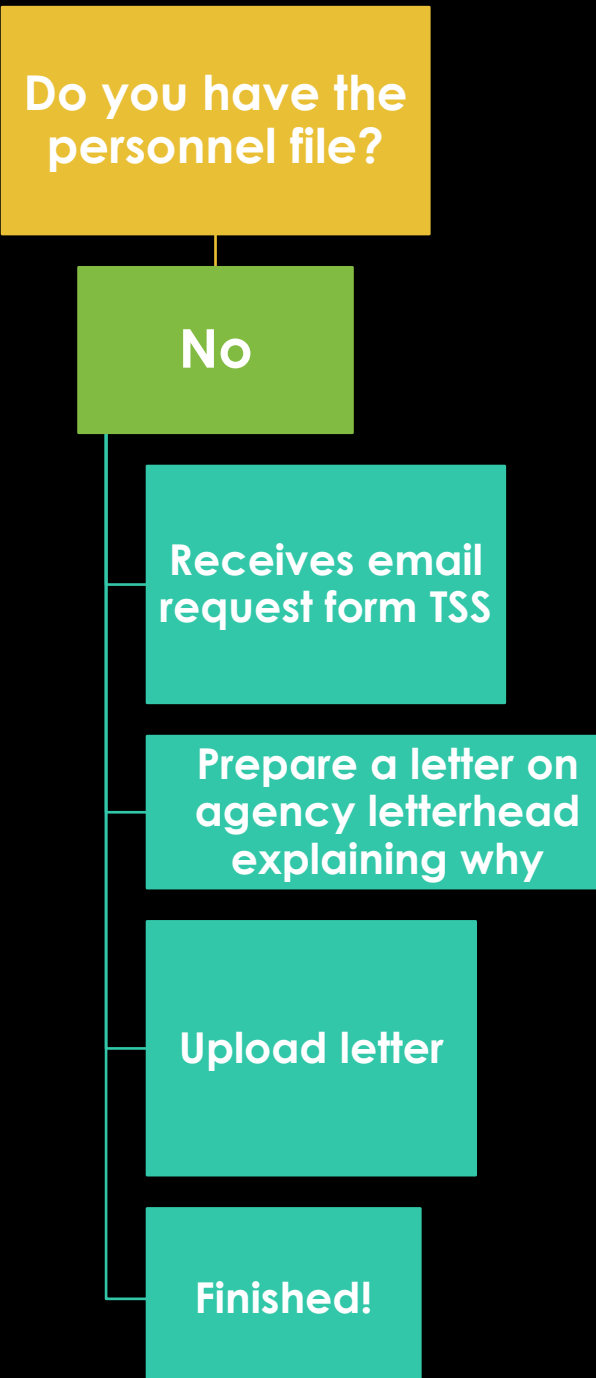

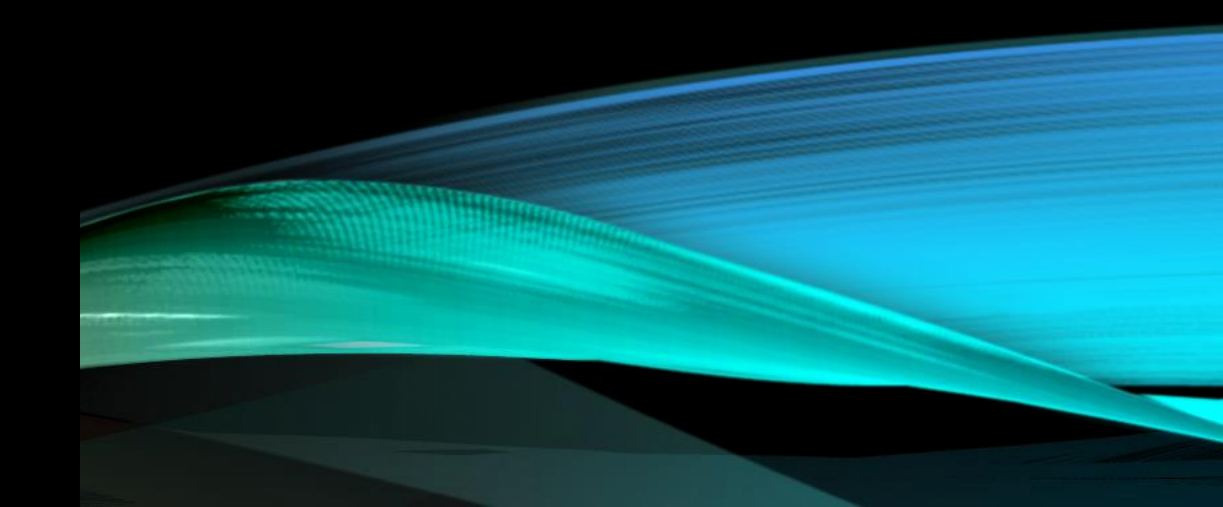

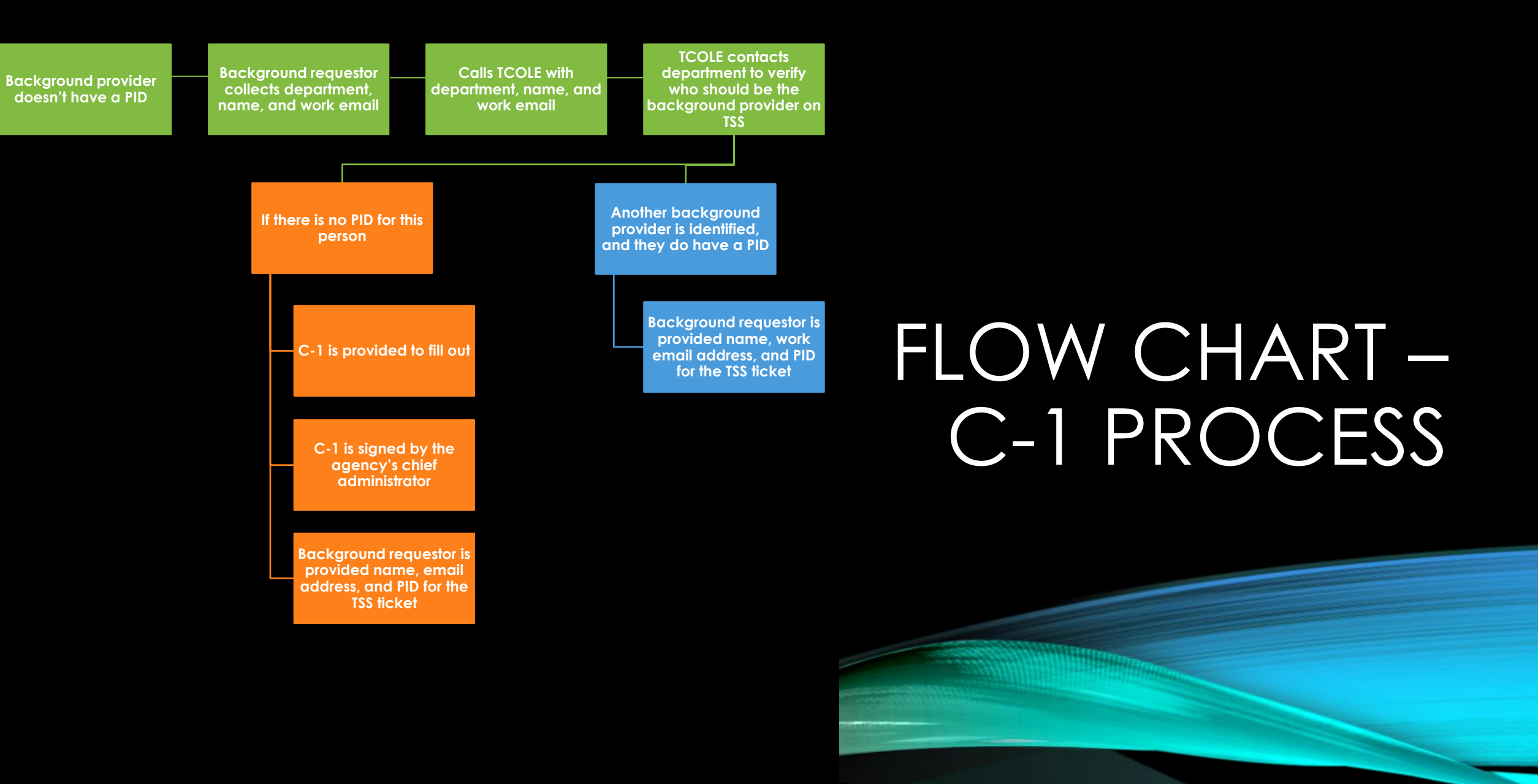

Background provider doesn't have <u>a PID</u>\_\_\_\_

Background requestor collects department, name, and work email Calls TCOLE with department, name, and work email TCOLE contacts department to verify who should be the background provider on TSS

# FLOW CHART – C-1 PROCESS

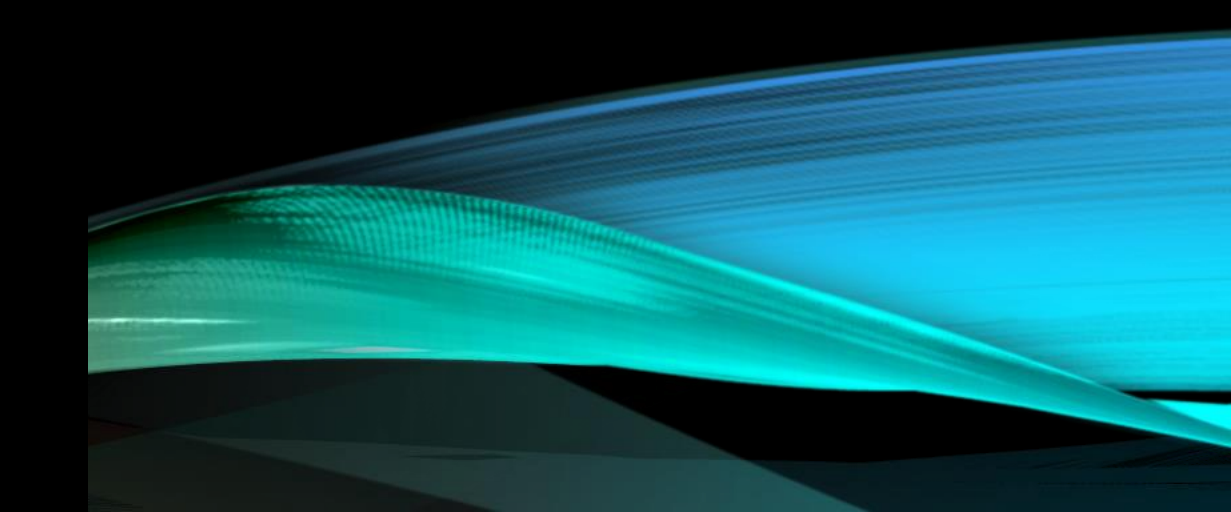

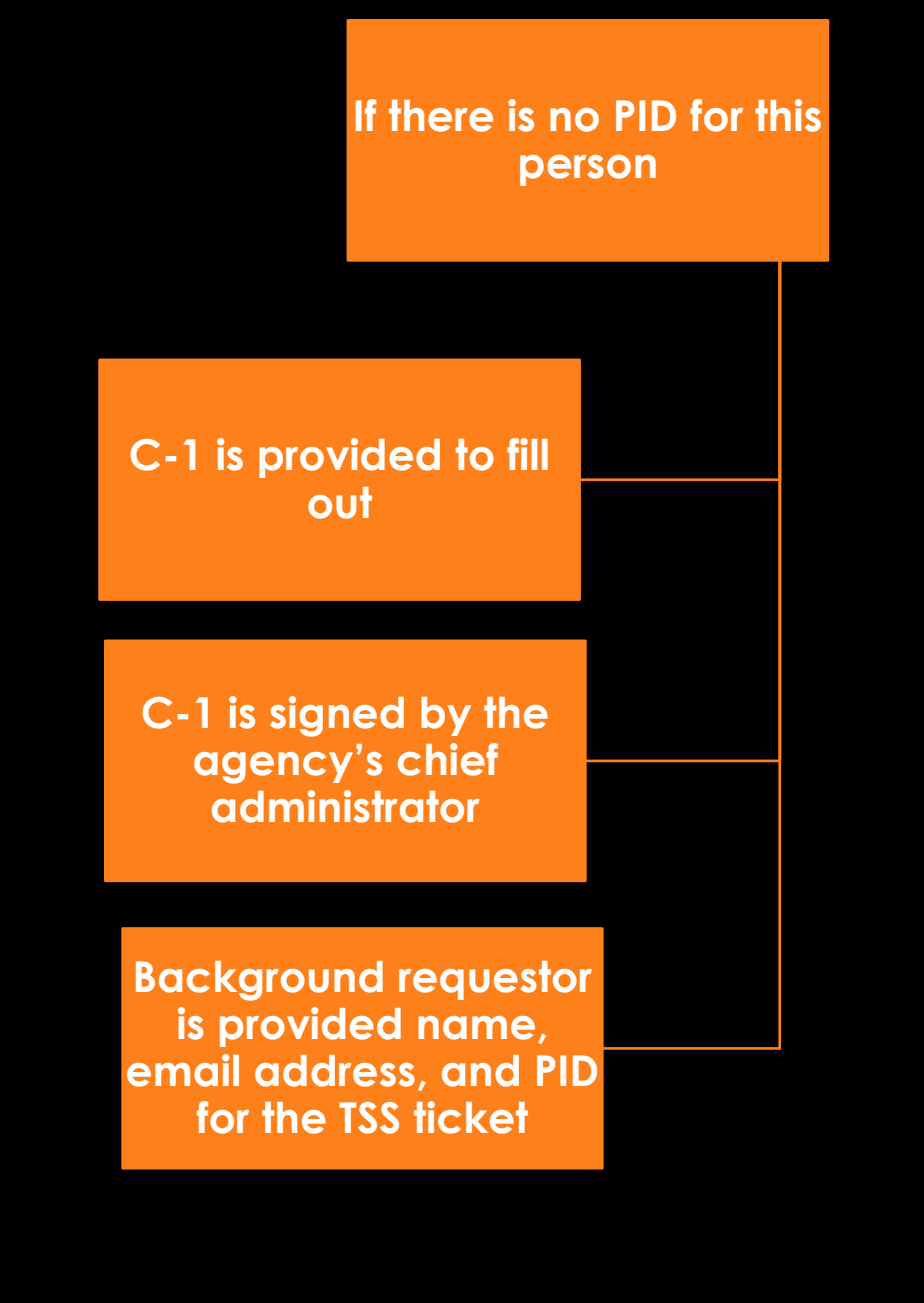

# FLOW CHART – C-1 PROCESS

![](_page_21_Picture_2.jpeg)

Another background provider is identified, and they do have a PID

# FLOW CHART – C-1 PROCESS

Background requestor is provided name, work email address, and PID for the TSS ticket TEXAS COMMISSION ON LAW ENFORCEMENT 6330 E. Highway 290, STE 200 Austin, Texas 78723-1035 Phone: (512) 936-7700 https://www.tcole.texas.gov/

**Background Confirmation Form** 

Please print legibly.

This document must be kept in the TCOLE file of the individual listed in top section and emailed to secureshare@/tcole.texas.gov

| 1. Last Name (Name on File)                                                                                         | 2. First Name                                    | . First Name (Name on File)                                                                                                    |                                            | 3. M.I.                                                           |                                                           | 4. Suffix                |                  |
|----------------------------------------------------------------------------------------------------|--------------------------------------------------|----------------------------------------------------------------------------------------------------|--------------------------------------------|-------------------------------------------------------------------|-----------------------------------------------------------|--------------------------|------------------|
| 5. TCOLE PID                                                                                                    | 6. Tentative St                                  | . Tentative Start Date                                                                                                    |                                            |                                                                   |                                                           |                          |                  |
|                                                                                                    | Backgr                                           | ound Inv                                                                                                    | estigation                                 | Conduct                                                           | ed by                                                     |                          |                  |
| 7. Last Name                                                                                                    | 8. First Name                                    | First Name 9                                                                                                    |                                            | . Email Addre                                                     | 165                                                       |                          |                  |
| 10. TCOLE PID                                                                                                    | 11. Agency Na                                    | me                                                                                                    |                                            | 1                                                                 | 12. TCOLE Ag                                              | ency Number              | 1                |
| 13. Agency Address                                                                                                  | 14. City                                         |                                                                                                    | 15. County                                 | 1                                                                 | 16. Zip Code                                              |                          | 17. Phone Number |
|                                                                                                    | A                                                | proving                                                                                                    | Chief Adm                                  | ninistrato                                                        | r                                                         |                          |                  |
| 18. Last Name                                                                                                    | 19. First Name                                   |                                                                                                    |                                            | 2                                                                 | 20. TCOLE PI                                              | D                        |                  |
|                                                                                                    | Former                                           | r Law Enf                                                                                                    | orcement                                   | Agencie                                                           | s                                                         |                          |                  |
| 21. Does the applicant listed abo<br>(This applicant has an active or inact<br>telecommunicator in the State of Ter | ve hold a TCOLE<br>tive license as a peo<br>kas) | license?<br>ace officer, jaik                                                                                                    | er, or (If<br>D NC                         | S — This app<br>yes, proceed<br>) — This is a<br>f no, skip to si | blicant has he<br>to 22)<br>new TX Lice<br>gnature block) | eld a TCOLE              | License          |
| 22. Former Law Enforcement<br>Agencies                                                                              | 23. Person<br>Documents                          | 23. Personnel 24. If background personnel documents were not reviewed in person<br>Documents Reviewed: or electronically via TSS, please indicate the reason: |                                            |                                                                   | reviewed in person                                        |                          |                  |
| list former law enforcement<br>departments below                                                                    | TCOLE<br>Secure<br>Share<br>(TSS)                | In-Person                                                                                                    | Request<br>denied/<br>Failed to<br>respond | Did not<br>attempt                                                | Request<br>expired/<br>technical<br>issue                 | Documents<br>not legible | Other: explain   |
|                                                                                                    |                                                  |                                                                                                    |                                            |                                                                   |                                                           |                          |                  |
|                                                                                                    |                                                  |                                                                                                    |                                            |                                                                   |                                                           |                          |                  |
|                                                                                                    |                                                  |                                                                                                    |                                            |                                                                   |                                                           |                          |                  |
|                                                                                                    |                                                  |                                                                                                    |                                            |                                                                   |                                                           |                          |                  |
|                                                                                                    |                                                  |                                                                                                    |                                            |                                                                   |                                                           |                          |                  |
|                                                                                                    |                                                  |                                                                                                    |                                            |                                                                   |                                                           |                          |                  |

(If more lines are needed for 23-24, please use page 2)

I certify that I am the chief administrator of the above-named agency, or the person designated by the chief administrator to sign this document. I further certify that I have reviewed all documents pertaining to this individual as listed in Occupations Code 1701.451.

## BACKGROUND CONFIRMATION FORM

![](_page_23_Picture_8.jpeg)

BCF 24.001 Background Confirmation Form 01.25.2022

#### LOCATION OF THE BCF

#### 2<sup>nd</sup> page of the F5-R from TCLEDDS

#### **TEXAS COMMISSION ON LAW ENFORCEMENT**

6330 E. Highway 290, STE 200 Austin, Texas 78723-1035 Phone: (512) 936-7700 https://www.tcole.texas.gov/

#### **Background Confirmation Form**

Please print legibly.

This document must be kept in the TCOLE file of the individual listed in top section and <u>emailed to</u> <u>secureshare@tcole.texas.qov</u>

Background Investigation Conducted on:

| 1. Last Name (Name on File) | 2. First Name (Name on File) | 3. M.I. | 4. Suffix |
|-----------------------------|------------------------------|---------|-----------|
|                             |                              |         |           |
| 5. TCOLE PID                | 6. Tentative Start Date      |         | •         |
|                             |                              |         |           |

#### Background Investigation Conducted by:

| Background Investigation Conducted by |
|---------------------------------------|
|---------------------------------------|

| 7. Last Name       | 8. First Name   |            | 9. Email Address        |                  |
|--------------------|-----------------|------------|-------------------------|------------------|
| 10. TCOLE PID      | 11. Agency Name |            | 12. TCOLE Agency Number |                  |
| 13. Agency Address | 14. City        | 15. County | 16. Zip Code            | 17. Phone Number |

#### Approving Chief Administrator:

#### **Approving Chief Administrator**

| 18. Last Name | 19. First Name | 20. TCOLE PID |
|---------------|----------------|---------------|
|               |                |               |

#### Former Law Enforcement Agencies

| Former Law Enforcement Agencies                                                                                                    |                                   |           |                                            |                    |                                           |                          |                   |
|----------------------------------------------------------------------------------------------------|-----------------------------------|-----------|--------------------------------------------|--------------------|-------------------------------------------|--------------------------|-------------------|
| 21. Does the applicant listed above hold a TCOLE license?<br>(This applicant has an active or inactive license as a peace officer, jailer, or<br>telecommunicator in the State of Texas)<br>YES – This applicant has held a TCOLE License<br>(If yes, proceed to 22)<br>NO – This is a new TX Licensee<br>(If no, skip to signature block) |                                   |           |                                            |                    |                                           |                          |                   |
| 22. Former Law Enforcement                                                                                                    | 23. Personr                       | nel       | 24. If backg                               | round person       | nel documer                               | its were not r           | eviewed in person |
| Agencies                                                                                                    | Documents                         | Reviewed: | or electroni                               | cally via TSS,     | please indica                             | te the reason            | :                 |
| list former law enforcement<br>departments below                                                                                                    | TCOLE<br>Secure<br>Share<br>(TSS) | In-Person | Request<br>denied/<br>Failed to<br>respond | Did not<br>attempt | Request<br>expired/<br>technical<br>issue | Documents<br>not legible | Other: explain    |
|                                                                                                    |                                   |           |                                            |                    |                                           |                          |                   |
|                                                                                                    |                                   |           |                                            |                    |                                           |                          |                   |
|                                                                                                    |                                   |           |                                            |                    |                                           |                          |                   |
|                                                                                                    |                                   |           |                                            |                    |                                           |                          |                   |
|                                                                                                    |                                   |           |                                            |                    |                                           |                          |                   |
|                                                                                                    |                                   |           |                                            |                    |                                           |                          |                   |
| (If more lines are needed for 23-24, please use page 2)                                                                                                    |                                   |           |                                            |                    |                                           |                          |                   |

#### Signature of Chief Administrator or Designee

I certify that I am the chief administrator of the above-named agency, or the person designated by the chief administrator to sign this document. I further certify that I have reviewed all documents pertaining to this individual as listed in Occupations Code 1701.451.

Signature of Chief Administrator or Designee

Date

#### LOCATION OF TSS

#### https://secureshare.tcole.texas.gov

| TCOLE                 | SECURE SHARE | Login S                                  | SignUp |
|-----------------------|--------------|------------------------------------------|--------|
| Login                 |              | Welcome!                                 |        |
| Email address         |              | Apply for an Account with an Active PID# |        |
| Password              |              | SECURESHARE APPLICATION                  |        |
| Login Forgot Password |              |                                          |        |

# HOW TO GUIDES FOR TCOLE SECURE SHARE

Navigate to TSS: https://secureshare.tcole.texas.gov

Click 'SecureShare Application'

| SECURE SHARE          | Login SignUp                                |
|-----------------------|---------------------------------------------|
| Login                 | Welcome!                                    |
| Email address         | Apply for an Account with an Active<br>PID# |
| Password              | SECURESHARE APPLICATION                     |
| Login Forgot Password |                                             |

# Fill in the requested information and click 'Submit Application'

| SECURE SHARE       |                                     | Login | SignUp |
|--------------------|-------------------------------------|-------|--------|
| Your Information:  |                                     |       |        |
| First Name         |                                     |       |        |
| Last Name          |                                     |       |        |
| PID #              | Email address                       |       |        |
| Department ID      | Deparment Name<br>Choose Department |       | ~      |
| Password           |                                     |       |        |
| Confirm Password   |                                     |       |        |
| Submit Application |                                     |       |        |

This popup at the bottom of the page means you have submitted your application for TSS successfully:

Successfully Created Account. Check X Email for Account Activation Link.

This popup at the bottom of the page means there was an error in submitting your application for TSS:

Application Failed - Please contact

Other popups you may receive during the application process if something goes wrong:

| Errors                                                                | Solution                                                                                                  |
|-----------------------------------------------------------------------|----------------------------------------------------------------------------------------------------|
| Department ID & PID already a<br>ssigned to an Account -<br>Try Login | An account with that<br>combination already exists;<br>request password change to<br>recover your account |
| Application Failed -<br>Please contact TCOLE                          | Refresh your screen                                                                                       |
| User already activated                                                | Email already verified; please wait for the review process                                                |
If the application is successfully submitted, you will receive an email with a link to verify your email address. Once you click the link it will take you here:

| SECURE SHARE |                      | Login | SignUp |
|--------------|----------------------|-------|--------|
|              | Verify Your Account: |       |        |

Click 'Verify' to confirm your email address.

If you successfully verify your email address, you will see this popup:

Successfully Activated Account. Login × or Reset Password to Proceed.

After verifying your email address, you will receive an email stating it has been verified and to wait for our review process before trying to log in.

Once your application has been reviewed, you will either receive an email stating you have successfully created an account OR your request was denied.

If approved, you can now navigate to TSS and log in.

Important note: if you do NOT receive an email at the beginning of this process, please do the following:

- 1. Check your Junk/Spam folder
- 2. Contact TCOLE Secure Share Staff and provide:
  - Your full name
  - PID number
  - Agency
  - Work email address
  - A good contact number

Navigate to the login page:

https://secureshare.tcole.texas.gov

| SECURE SHARE          | Login         |
|-----------------------|---------------|
| Login                 | Wel           |
| Email address         | Apply<br>PID# |
| Password              |               |
| Login Forgot Password |               |

ogin SignUp

#### Welcome!

Apply for an Account with an Active PID#

SECURESHARE APPLICATION

## HOW TO: LOG IN TO TSS

On the login page, click 'Forgot Password'

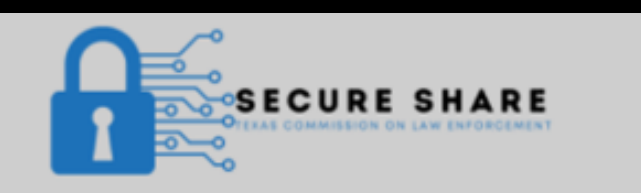

#### Login

Email address

Password

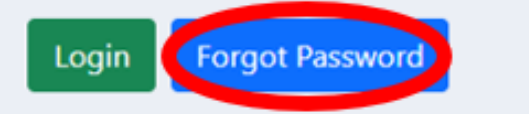

## HOW TO: LOG IN TO TSS

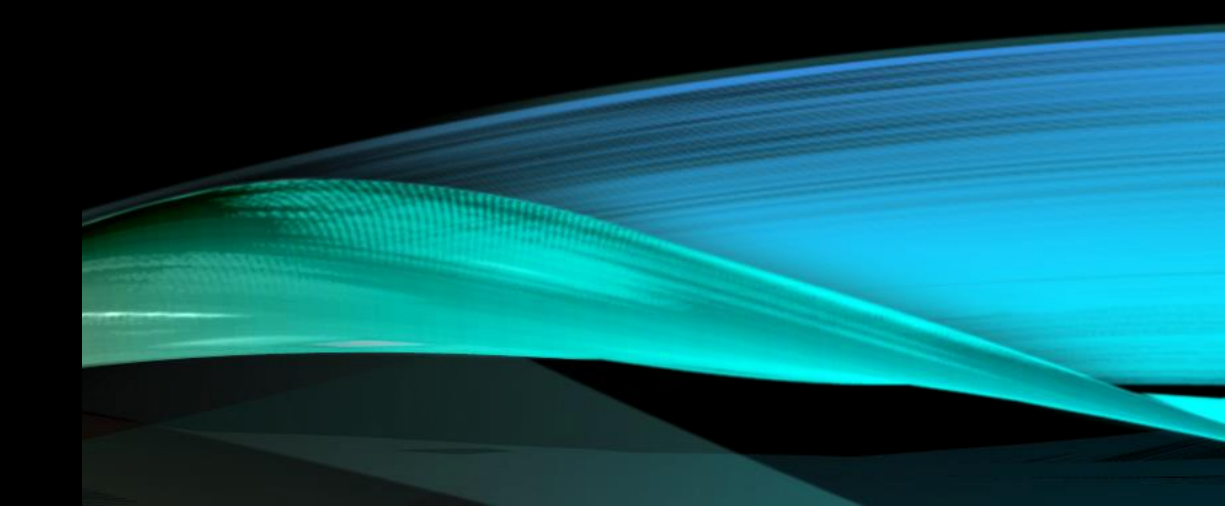

Popups you may see when attempting to log in is there is an error:

| Errors                              | Solutions                                    |
|-------------------------------------|----------------------------------------------|
| User Load Failed                    | Refresh your screen                          |
| Authentication Failed               | Contact TCOLE Secure<br>Share Administrators |
| Refresh Token Failed                | Refresh your screen                          |
| Invalid Login Credentials           | Invalid email or<br>password was entered     |
| Not a registered email a ddress     | An incorrect email address was entered       |
| Password Reset Confirma tion Failed | Contact TCOLE Secure<br>Share Administrators |

## HOW TO: LOG IN TO TSS

Log in to TSS: <u>https://secureshare.tcole.texas.gov</u>

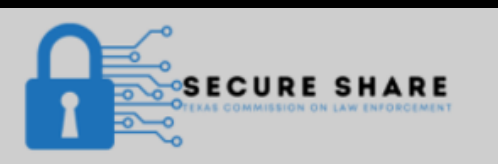

#### Login SignUp

Login

Email address

Password

Login Forgot Password

Welcome!

Apply for an Account with an Active PID#

SECURESHARE APPLICATION

#### Click on 'Create New Ticket'

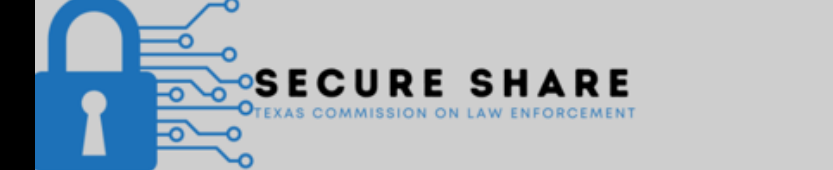

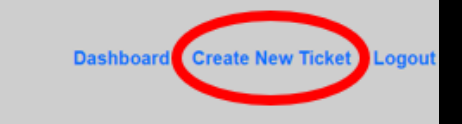

| My Account Information |               |           | Total Tickets | Total Requests |           |
|------------------------|---------------|-----------|---------------|----------------|-----------|
| User                   | Department    | PID       | Last Login    | Active         | Awaiting  |
| Sarah Childress        | 1             | 520296    |               | 0              | 0         |
|                        |               |           |               |                |           |
|                        |               |           |               |                |           |
| Active Tickets         |               |           |               |                |           |
| Applicant Name         | Applicant PID | Contact   | Contact DEPT  | Date Requested | Days Open |
|                        |               |           |               |                |           |
|                        |               | Active R  | equests       |                |           |
| App First Name         | Applicant PID | Requestor | Request DEPT  | Date Created   | Days Open |

Enter the PID of the contact at the responding agency and click 'Verify PID'

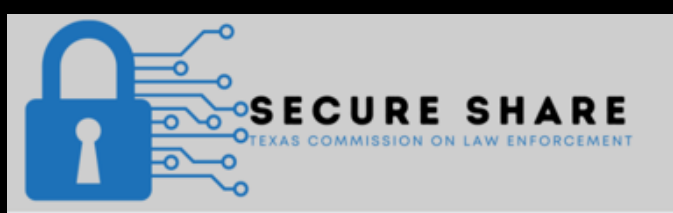

Dashboard Create New Ticket Logout

| Contact Search:         |
|-------------------------|
| <br>Enter Contact PID # |
| Verify PID              |

Select the department by clicking on the blue box containing the agency's name

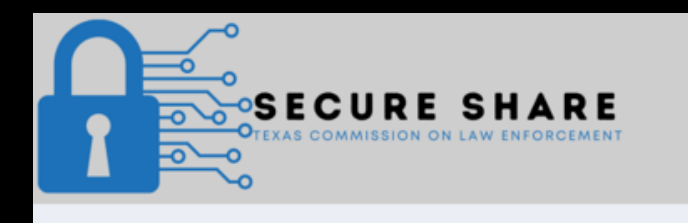

| Dashboard | Create New T | licket Log | jout |
|-----------|--------------|------------|------|
|-----------|--------------|------------|------|

| Contact | Search: |  |
|---------|---------|--|
|         |         |  |

Enter Contact PID

/erify PID

21

#### Please Select Correct Department

| Name           | Email                          | PID# | Department |
|----------------|--------------------------------|------|------------|
| Justin Wofford | justin.wofford@tcole.texas.gov | 21   | TCOLE      |
| Justin Wofford | justinscottwofford@gmail.com   | 21   | 1          |

## Enter the applicant's first name, last name, and their PID

#### **Applicant Information:**

| Applicant First Name |
|----------------------|
|                      |
| Applicant Last Name  |
|                      |
| Applicant PID #      |
| Finish               |

Click 'Finish' to submit the request

This popup will appear to let you know your request has been successfully submitted

×

Ticket Created

If it is unsuccessful, here are the error popups you may receive:

| Errors                  | Solutions                                                                                           |
|-------------------------|----------------------------------------------------------------------------------------------------|
| Tickets Failed to Load  | Refresh your screen                                                                                 |
| Invalid Ticket Data     | A number was entered where<br>text needed to be, or text was<br>entered where a number should<br>be |
| PID Verification Failed | Refresh your screen                                                                                 |

Click 'Dashboard' to return, click 'Create New Ticket' to request another personnel file, or click 'Logout' if you are finished with TSS

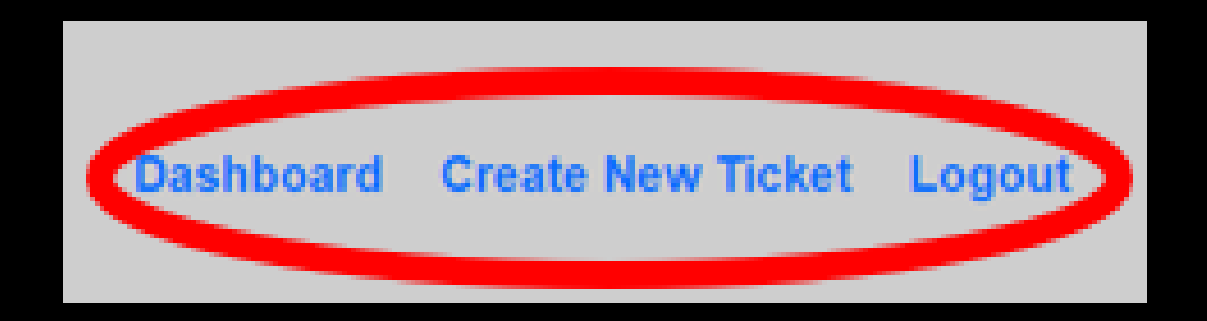

## If you return to your Dashboard, you can see the request in 'Active Tickets'

| SE CU<br>TEXAS COMM | JRE SHAR       | ) E<br>Ment    |              |                  | Dashboard     | Create New Ticket Logout |
|---------------------|----------------|----------------|--------------|------------------|---------------|--------------------------|
|                     | My Account Inf | formation      |              |                  | Total Tickets | Total Requests           |
| User                | Department     | PID            | Last Login   |                  | Active        | Awaiting                 |
| Sarah Childress     | 1              | 520296         |              |                  | 1             | 0                        |
|                     |                | Ac             | tive Tickets |                  |               |                          |
| Applicant Name      | Applicant PID  | Contact        | Contact DEPT | Date Requested   | Days Oper     | 1                        |
| John Doe            | 12345          | Justin Wofford | TCOLE        | 02-22-2022 03:17 | 0             | View Ticket              |
|                     |                | Acti           | ive Requests |                  |               |                          |
| App First Name      | Applicant PID  | Requestor      | Request DEPT |                  | Date Created  | Days Open                |

After receiving the email, navigate to TSS and log in:

#### https://secureshare.tcole.texas.gov

| SECURE SHARE          | Login SignUp                                |
|-----------------------|---------------------------------------------|
| Login                 | Welcome!                                    |
| Email address         | Apply for an Account with an Active<br>PID# |
| Password              | SECURESHARE APPLICATION                     |
| Login Forgot Password |                                             |

Click on 'Upload File' on the correct line under 'Active Requests' when you are ready to upload the personnel file

| Dashboard Create New Ticket Logou |               |                 |               |                |                |             |  |  |
|-----------------------------------|---------------|-----------------|---------------|----------------|----------------|-------------|--|--|
|                                   | My Accou      |                 | Total Tickets | Total Requests |                |             |  |  |
| User                              | Departm       | ent Pil         | D Last Login  |                | Active         | Awaiting    |  |  |
| Sarah Childress                   | 5             | 5202            | 296           |                | 1              | 1           |  |  |
|                                   |               |                 |               |                |                |             |  |  |
|                                   |               |                 |               |                |                |             |  |  |
| Active Tickets                    |               |                 |               |                |                |             |  |  |
| Applicant Name                    | Applicant PID | Contact         | Contact DEPT  | Date Req       | uested Days Op | en          |  |  |
| John Doe                          | 12345         | Sarah Childress | 1             | 02-22-202      | 22 03:57 0     | View Ticket |  |  |
|                                   |               |                 |               |                |                |             |  |  |
| Active Requests                   |               |                 |               |                |                |             |  |  |
| App First Name                    | Applicant PID | Requestor       | Request DEPT  | Date Creat     | ed Days Oper   |             |  |  |
| John Doe                          | 12345         | Childress       | 1             | 02-22-2022 0   | 3:53 0         | Upload File |  |  |

Click on 'Choose file' to browse for the personnel file

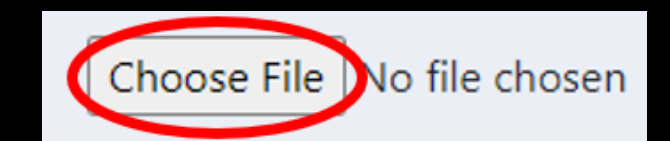

#### Upload

Navigate to the location where the personnel file is located, select it, and click 'Open'

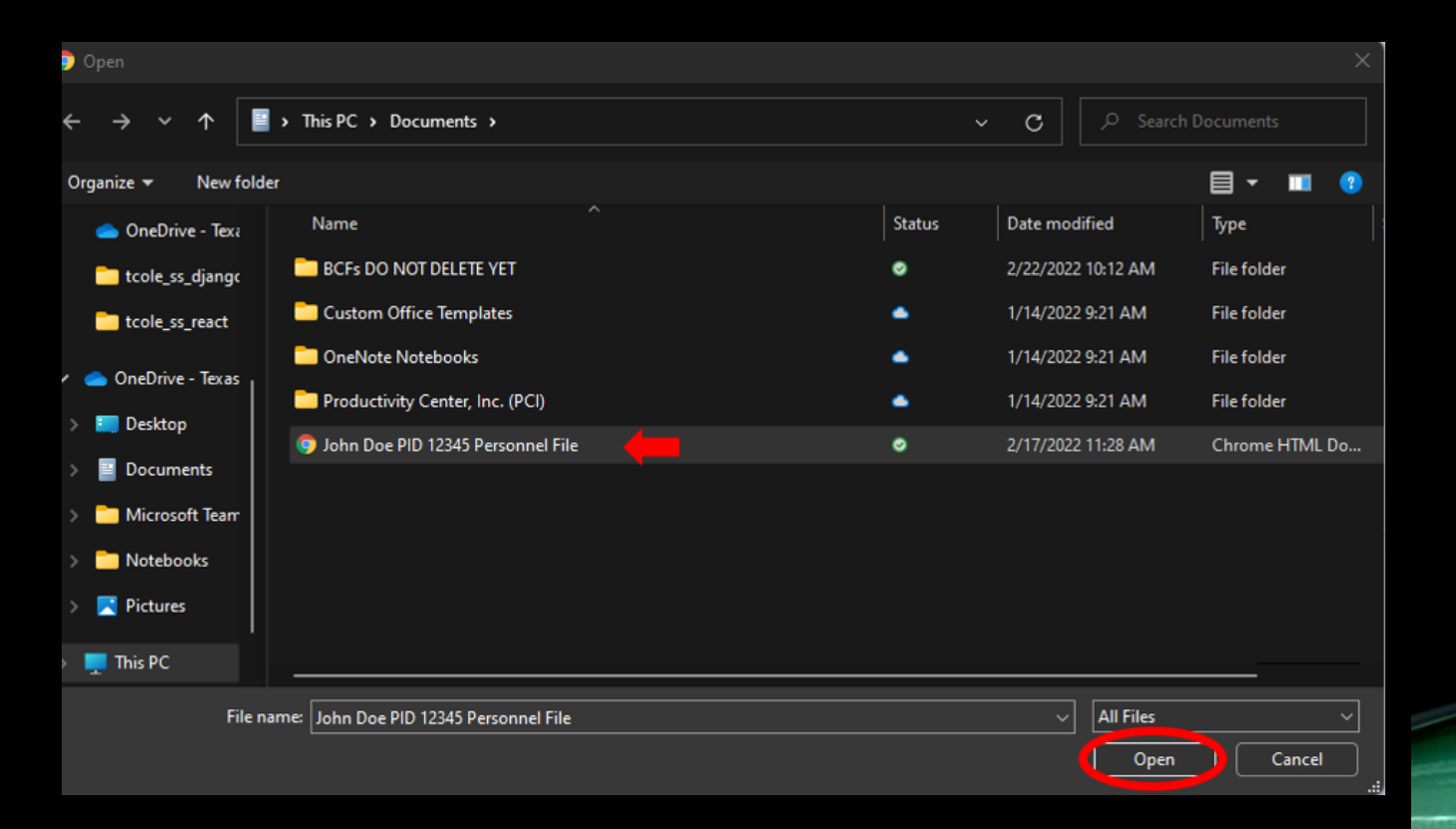

Make sure you chose the correct file and then click 'Upload' to upload the file to TSS

John Doe PID 12345 Personnel File.PDF:

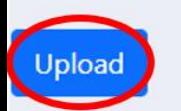

## There is a status bar to indicate the progress of the upload

| John Doe PID 12345 Personnel File.PDF: |      |
|----------------------------------------|------|
| Upload                                 | 100% |

There will be the following message at the top of the page when it successfully uploads

File Uploaded Successfully

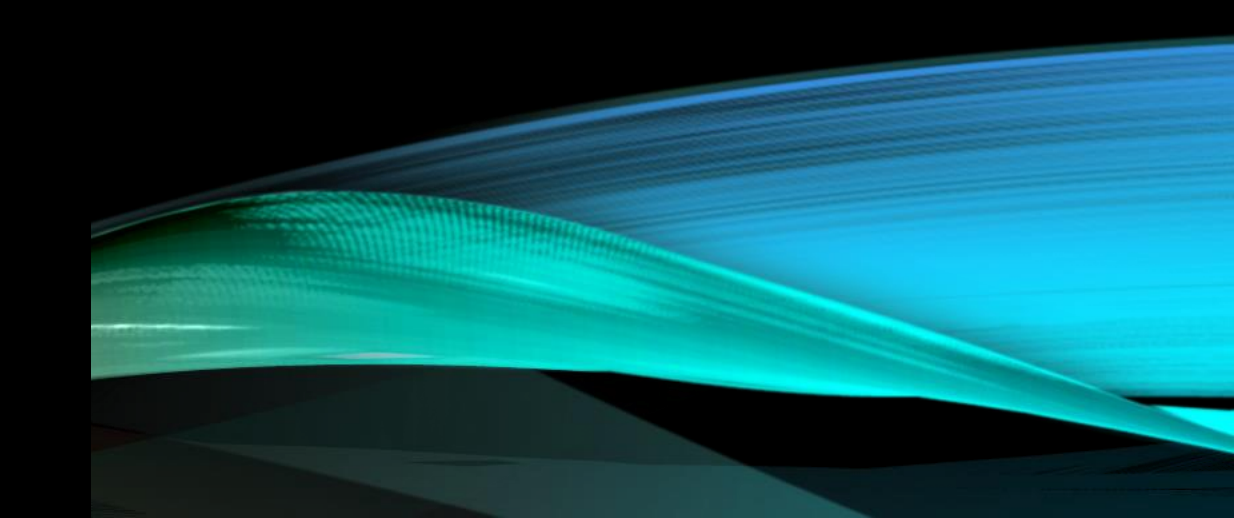

If the upload fails, you may receive the following error popup:

#### Valid Uploads Failed -Please contact TCOLE

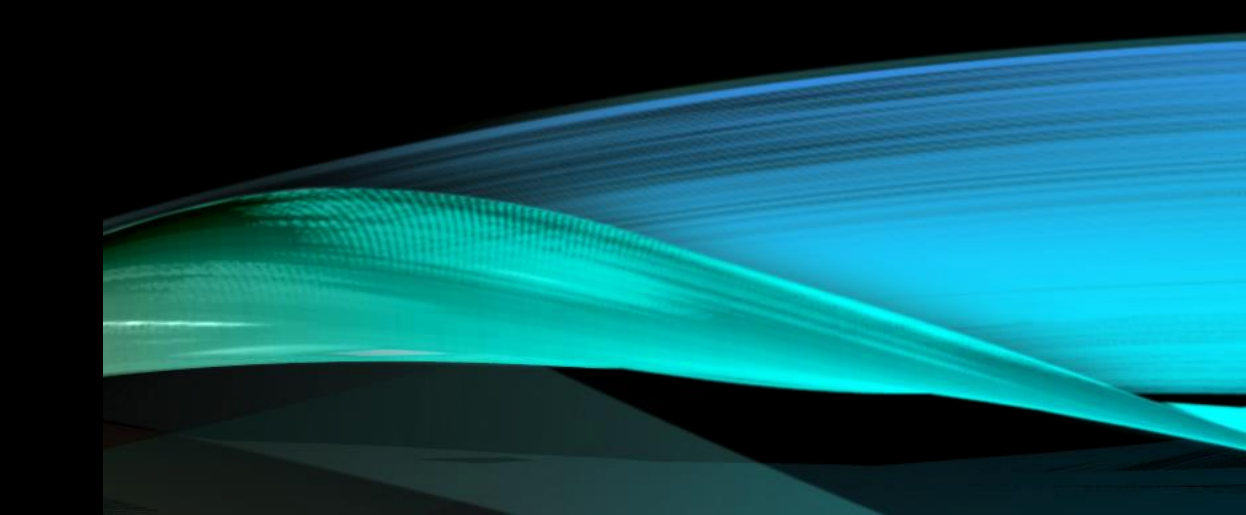

Click 'Dashboard' to return, click 'Create New Ticket' to request a personnel file, or click 'Logout' if you are finished with TSS

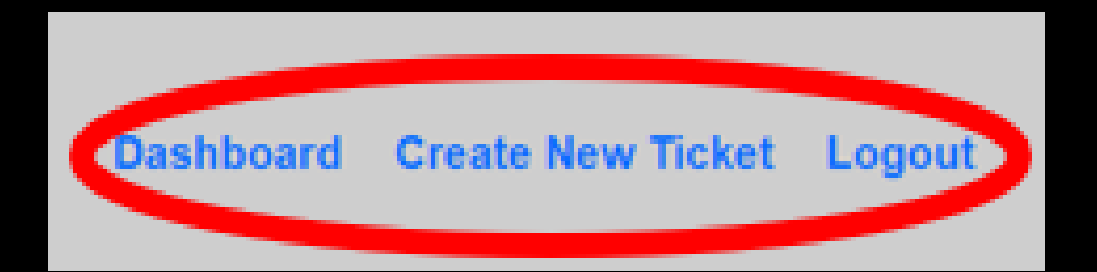

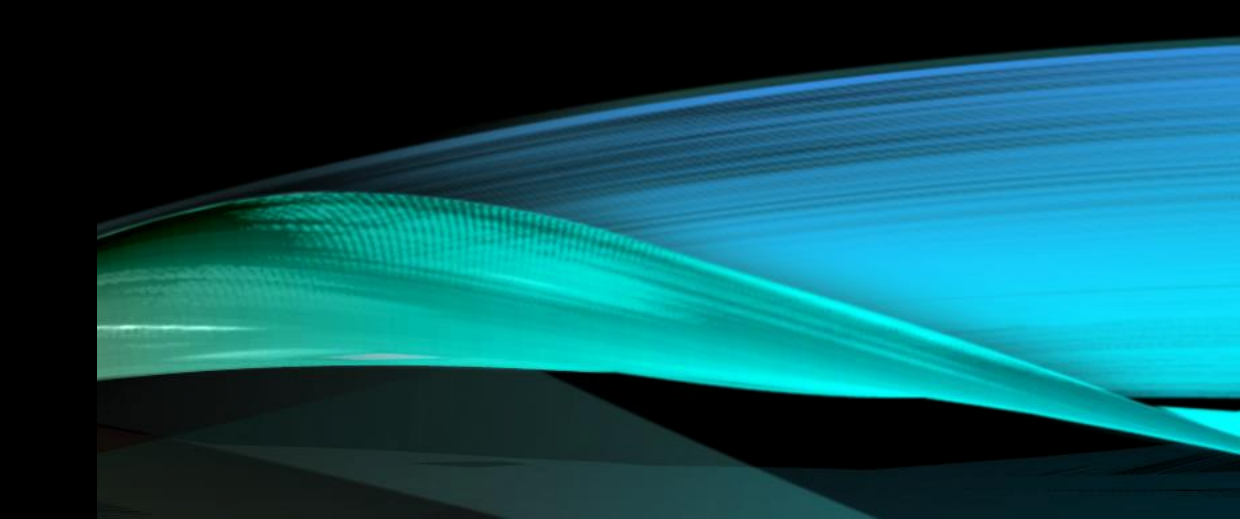

Navigate to TCOLE Secure Share and log in:

https://secureshare.tcole.texas.gov

| SECURE SHARE          | Login SignUp                                |
|-----------------------|---------------------------------------------|
| Login                 | Welcome!                                    |
| Email address         | Apply for an Account with an Active<br>PID# |
| Password              | SECURESHARE APPLICATION                     |
| Login Forgot Password |                                             |

Click on 'View Ticket' on the correct line under 'Active Tickets' when you are ready to view the personnel file

| SECURE SHARE<br>Texas commission on law enforcement Dashboard Create New Ticket Logo |               |                                       |                |                  |           |                |  |  |
|--------------------------------------------------------------------------------------|---------------|---------------------------------------|----------------|------------------|-----------|----------------|--|--|
| My Account Information                                                               |               |                                       |                |                  | s         | Total Requests |  |  |
| User                                                                                 | Department    | PID                                   | Last Login     | Active           |           | Awaiting       |  |  |
| Sarah Childress                                                                      | 5             | 520296                                | ;              | 1                |           | 1              |  |  |
|                                                                                      |               | · · · · · · · · · · · · · · · · · · · | Active Tickets |                  |           |                |  |  |
| Applicant Name                                                                       | Applicant PID | Contact                               | Contact DEPT   | Date Requested   | Days Oper |                |  |  |
| John Doe                                                                             | 12345         | Sarah Childress                       | 1              | 02-22-2022 03:57 | 0         | View Ticket    |  |  |
|                                                                                      |               |                                       |                |                  |           |                |  |  |

## Click 'View File' under 'Ticket Uploads' to view the uploaded documents

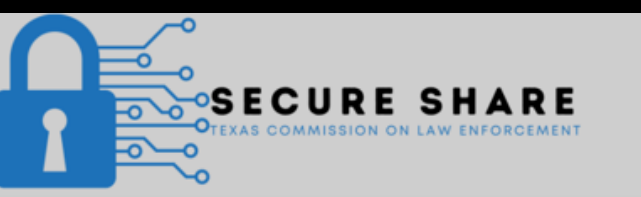

Dashboard Create New Ticket Logout

| Ticket Details |                |               |                  |              |                  |           |  |
|----------------|----------------|---------------|------------------|--------------|------------------|-----------|--|
|                | Applicant Name | Applicant PID | Contact          | Contact DEPT | Date Requested   | Days Open |  |
|                | John Doe       | 12345         | Childress        | 1            | 02-22-2022 03:53 | 0         |  |
|                |                |               |                  |              |                  |           |  |
|                |                |               |                  |              |                  |           |  |
| Ticket Uploads |                |               |                  |              |                  |           |  |
| File           | Upload D       | ite           | View Date        |              | Expiration Date  | File      |  |
| 1              | 02-22-2022     | 04:14         | 02-22-2022 08:55 |              | 02-25-2022 08:55 | View File |  |

If there is an error, you will see a popup that says:

## Ticket Load Failed -Please contact TCOLE

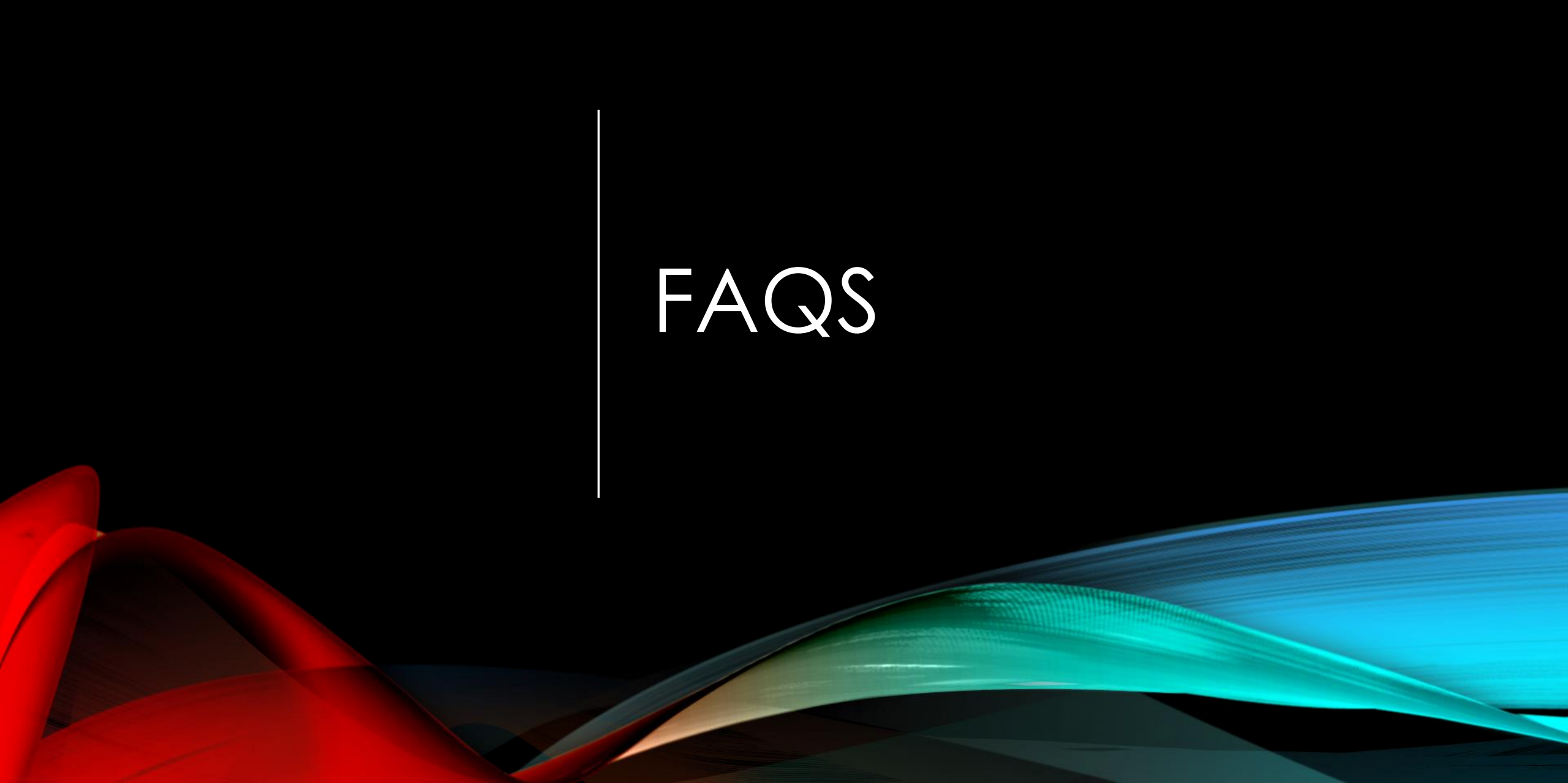

# Do I need to turn in the BCF if there are no previous agencies this applicant worked for?

Yes, this form is required for all applicants who will be appointed on or after Jan. 1, 2022.

# Do I turn in the BCF if I decide to not appoint this applicant?

No, there is no need for a BCF if you are not going to appoint the applicant.

#### Is this for peace officers only or does this need to be sent for jailers and telecommunicators?

This form is required for anyone who will be appointed with a TCOLE license under the hiring agency on or after Jan. 1, 2022, regardless of pay status or appointment

As the background investigator for my department, can I submit the BCF without the signature of my Agency's Chief Administrator?

> The section regarding the Approving Agency's Chief Administrator is for the actual Chief Administrator's information, not the designee.

The designee can sign at the bottom.

#### How do I view the documents if they expire?

If you allowed the request to expire, you need to start over by creating a new ticket.

# I was expecting an email to verify my email for a TSS account and never received it. What do I do?

Contact TCOLE Secure Share administrators by email or phone and we can assist you.

I contract out to retired/former officers who do the background investigation for all potential new appointments. Can they access TSS?

Yes, however the individual must possess a PID and be either appointed to the agency as a licensee OR added to your civilian non-licensed list.
#### FAQ #8

## I have a jailer I'm now going to also appoint as an officer. Do I need to submit the BCF?

If the person is currently appointed through your agency and has not had a break in service: You do NOT need to submit a BCF

If they are not currently appointed through your agency OR had a break in service: You DO need to submit a BCF

### RESOURCES

#### RESOURCES

SB24: <u>https://capitol.texas.gov/tlodocs/87R/billtext/html/SB00024F.htm</u>

TCOLE Secure Share: <a href="https://secureshare.tcole.texas.gov">https://secureshare.tcole.texas.gov</a>

TCOLE Background Confirmation and TCOLE Secure Share: <u>https://www.tcole.texas.gov/content/background-confirmation-and-tcole-</u> <u>secure-share-0</u>

Texas Occupational Code: https://statutes.capitol.texas.gov/Docs/OC/pdf/OC.1701.pdf

#### RESOURCES

| Timeline Reference Chart                                      |                  |
|---------------------------------------------------------------|------------------|
| Approval of a TSS account                                     | 72 hours         |
| Background Provider: document upload<br>deadline              | 10 calendar days |
| Background Investigator: document view till expiration        | 14 calendar days |
| Background Investigator: document once viewed till expiration | 72 hours         |

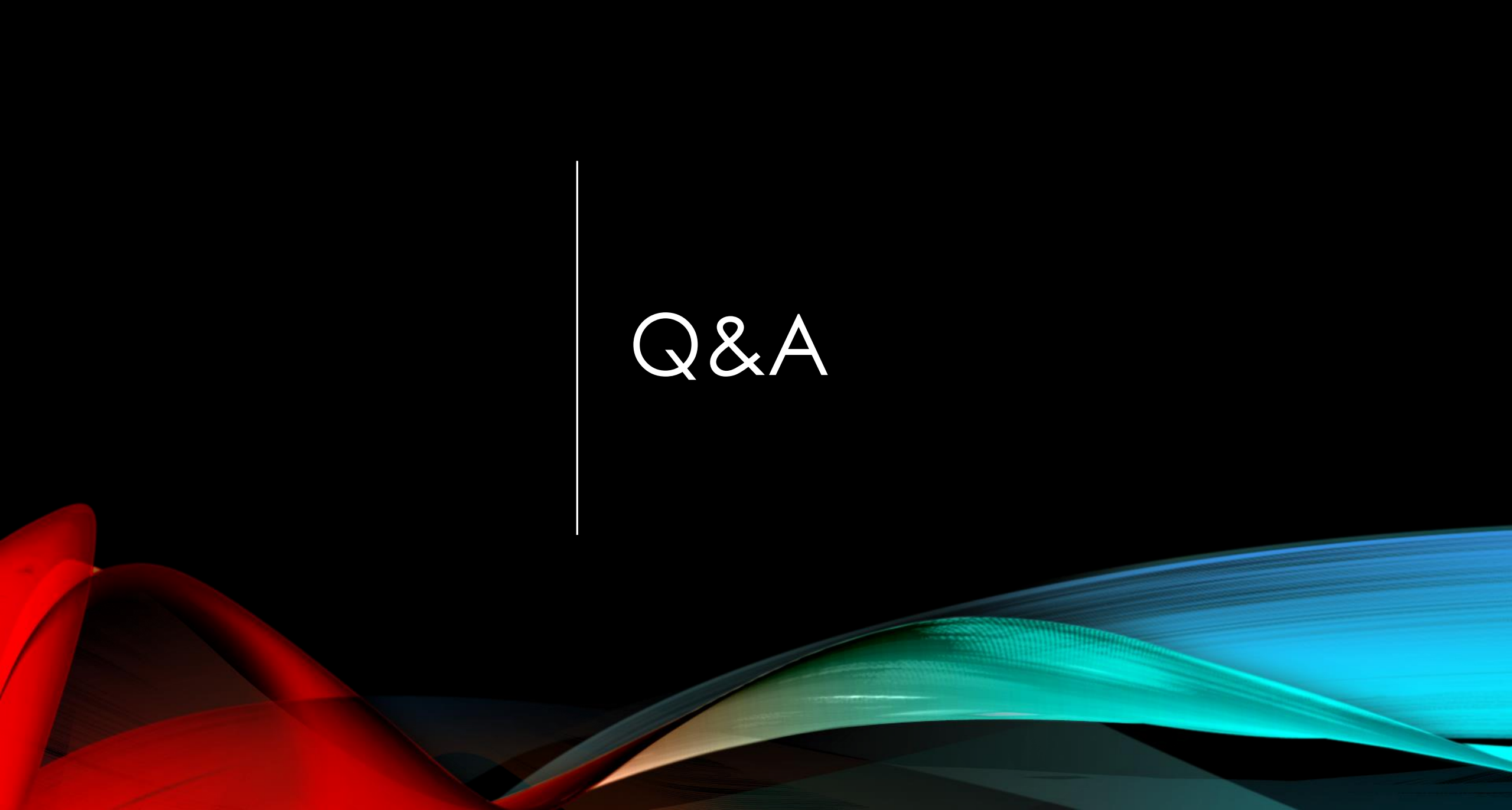

# What questions do you have for us?

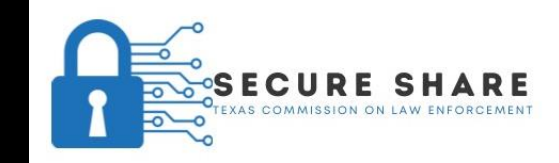

TCOLE Secure Share Contact:

secureshare@tcole.texas.gov

512-936-7700 (Option 3 and then Option 2)

#### THANK YOU!